## netball VICTORIA

## LADDER ADJUSTMENTS Netball Connect

## Ladder Adjustments

Ladder adjustments may be needed throughout a competition for various reasons:

- Penalties for breaching by-laws
- Errors
- To equalize the ladder due to an uneven number of byes
- To reset completely after a grading period

## How to complete a Ladder Adjustment

- Go to the *Match Day* module
- Select the applicable competition name on the dashboard
- Underneath the Competition Details tab
- Click on Ladder
- Select the applicable Division from the dropdown menu
- Click 'Edit' then, '+Add new Adjustment'

| ඛ              | Q=                |               |
|----------------|-------------------|---------------|
| Home           | User              | Registration  |
| Competitions   | ্র্ট<br>Match Day | Communication |
| 窟              | ¢                 |               |
| Shop & Tickets | Officials         | Finance       |
| Websites       |                   |               |

| Dashboard     | Competition De | tails Ma     | tch Day    | Settings | News & N | lessages | Payments |      |     | 2023 | Umpires | Competiti 🗸 |                      |
|---------------|----------------|--------------|------------|----------|----------|----------|----------|------|-----|------|---------|-------------|----------------------|
| Competit      | ion Ladders    |              |            |          |          |          |          |      |     |      | Ex      | port ~ Edit |                      |
| Division: Jun | iorA/1 🗸       | View: Public | c Ladder 🗸 | 0        |          |          |          |      |     |      |         |             | + Add new Adjustment |
| Rank 🌲        | Team 👙         | Ρ.‡          | W \$       | L ¢      | D \$     | Β ≑      | FW ‡     | FL ¢ | F ¢ | A ¢  | PTS 🌲   | Calc ‡      | Reset Ladder         |
| 1             | Blue           | 3            | 2          | 1        | 0        | 0        | 0        | 0    | 40  | 38   | 8       | 105.26      |                      |
| 2             | Pink           | 1            | 1          | 0        | 0        | 0        | 0        | 0    | 14  | 6    | 4       | 233.33      |                      |

- Select the team
- Adjustments can be made to:
  - Points
  - Matches Played
  - Rank
  - Goals For
  - Goals Against
- Work through the required adjustment and 'Save'.
- Additional adjustments can be added at any time throughout the competition as required by clicking '+ Add new Adjustment'.
- Select '*Remove*' if adjustment no longer required.

|                      |                           | 🗎 Remove |
|----------------------|---------------------------|----------|
| Team Name*           | Please select a team      | ~        |
| Adjustment Type*     | Select an adjustment type | ~        |
| Reason For Change*   | Points                    |          |
|                      | Matches Played            |          |
|                      | Rank                      |          |
| + Add new Adjustment | Goals For                 |          |
| Reset Ladder         | Goals Against             |          |

Some organisations fully reset ladders after grading rounds. This action cannot be undone so please use cautiously.

To **RESET** the ladder completely, click on 'Reset Ladder', and select the applicable option for Selected Divisions or to reset all divisions select Full Reset. **PLEASE NOTE: Resetting the ladder will clear the ladders immediately and** <u>cannot</u> be undone.